## Instalacja VirtualBox

Ściągnij i zainstaluj program **Oracle VM VirtualBox** ze strony <u>https://www.virtualbox.org/wiki/</u> <u>Downloads</u>

## Pobranie dysku instalacyjnego Ubuntu

Pobierz ze strony <u>https://ubuntu.com/download/desktop/</u> obraz dysku instalacyjnego. Aktualna wersja to 20.04.1 LTS. Będzie ona wspierana do kwietnia 2025 roku.

Zachowaj pobrany plik ubuntu-20.04.1-desktop-amd64.iso.

#### Utworzenie maszyny wirtualnej

Uruchom program VirtualBox.

W okienku programu VirtualBox kliknij na opcji Nowa albo wybierz z menu Maszyna opcję Nowa.

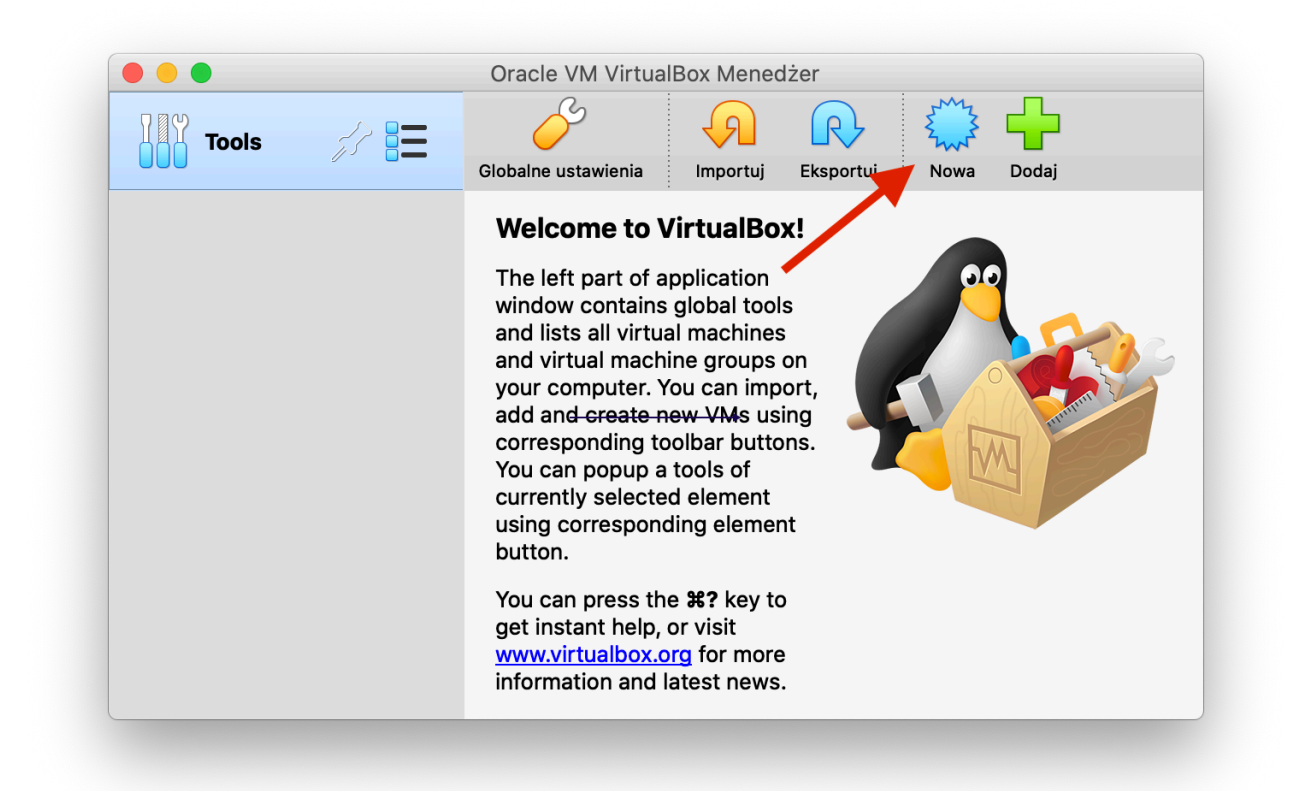

Wpisz nazwę dla tworzonej maszyny np. **Ubuntu 20.04 LTS**. Upewnij się, że masz ustawiony dobry typ maszyny (**Linux**) i jej wersja (**Ubuntu 64-bit**).

| Nazwa i system operacyjny                                                                                                    |
|----------------------------------------------------------------------------------------------------|
| Please choose a descriptive name and destination folder for the new virtual machine and select the type of operating system you intend to install on it. The name you choose will be used throughout VirtualBox to identify this machine. |
| Name: Ubuntu 20.04 LTS                                                                                                    |
| Machine Folder: Users/przemko/VirtualBox VMs                                                                                                    |
| Typ: Linux 😒 🚭                                                                                                    |
| Wersja: Ubuntu (64-bit)                                                                                                    |
|                                                                                                    |
| Tryb eksperta Wróć Kontynuj Anulu                                                                                                    |
|                                                                                                    |

Po kliknięciu na przycisk **Kontynuuj** ustal wielkość pamięci RAM dla maszyny (wystarczy przyjąć zalecany rozmiar).

| Rozmiar pamięci                                             |                                             |
|-------------------------------------------------------------|---------------------------------------------|
| Wybierz ilość pamięci (RAM<br>przydzielona dla wirtualnej r | ) w megabajtach, która zostanie<br>naszyny. |
| Zalecany rozmiar pamięci to                                 | : <b>1024</b> MB.                           |
|                                                             | 1024 C MB                                   |
| 4 MB                                                        | 8192 MB                                     |
|                                                             |                                             |
|                                                             |                                             |
|                                                             |                                             |
|                                                             |                                             |
|                                                             | Wróć Kontynuuj Anuluj                       |
|                                                             |                                             |

Kontynuując poleć utworzenie wirtualnego dysku twardego.

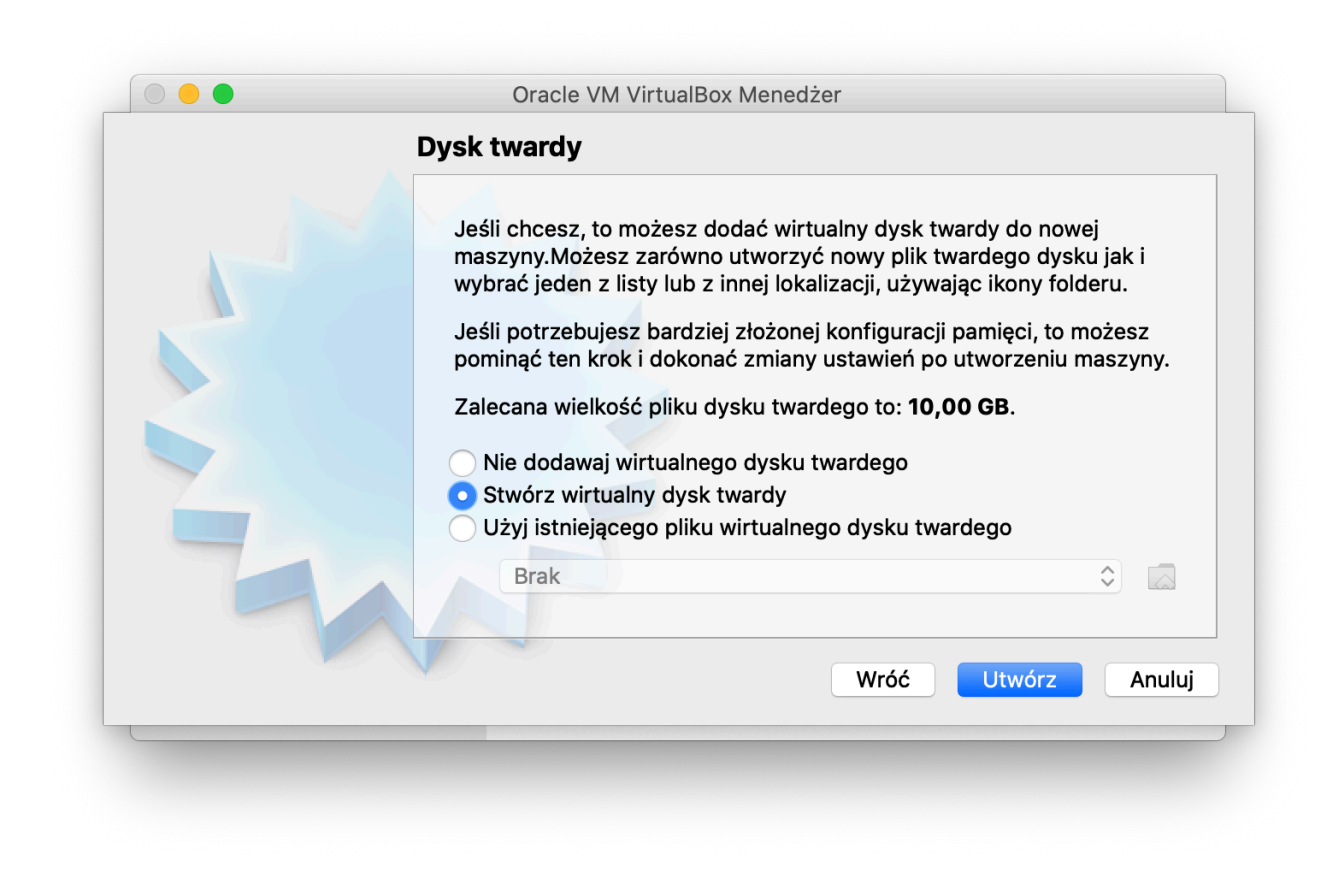

Tworząc wirtualny dysk twardy wybierz jako jego typ VDI (VirtualBox Disk Image).

| 000 | Oracle VM VirtualBox Menedżer                                                                                                    |
|-----|----------------------------------------------------------------------------------------------------|
|     | Typ pliku z wirtualnym dyskiem                                                                                                    |
|     | <ul> <li>Wybierz typ pliku, którego chciałbyś użyć z nowym wirtualnym dyskiem twardym. Jeśli nie potrzebujesz użyć go z innym oprogramowaniem wirtualizacyjnym,to możesz pozostawić to ustawienie niezmienione.</li> <li>VDI (VirtualBox Disk Image)</li> <li>VHD (Virtual Hard Disk)</li> <li>VMDK (Virtual Machine Disk)</li> </ul> |
|     |                                                                                                    |
|     | Tryb eksperta Wróć Kontynuuj Anulu                                                                                                    |

Kontynuując wybierz opcję dynamicznie przydzielanego rozmiaru dysku.

| 000 | Oracle VM VirtualBox Menedżer                                                                                                    |
|-----|----------------------------------------------------------------------------------------------------|
|     | Pamięć na fizycznym dysku twardym                                                                                                    |
|     | Wybierz czy plik nowego wirtualnego dysku powinien rosnąć wraz z użyciem<br>(dynamicznie przydzielany) czy powinien zostać utworzony z maksymalnym<br>rozmiarem (stały rozmiar).                                                                                      |
|     | <b>Dynamicznie przydzielany</b> plik twardego dysku będzie używał jedynie miejsca na<br>twoim fizycznym twardym dysku, jeśli się zapełni (do maksymalnego <b>stałego</b><br><b>rozmiaru</b> ), chociaż nie skurczy się automatycznie, gdy zostanie zwolnione miejsce. |
|     | Tworzenie stałego rozmiaru pliku może trwać dłużej na niektórych systemach, ale często jest szybszy w użyciu.                                                                                                    |
|     | <ul> <li>Dynamicznie przydzielany</li> <li>Stały rozmiar</li> </ul>                                                                                                    |
|     |                                                                                                    |
|     | Wróć Kontynuuj Anuluj                                                                                                    |

Następnie ustal wielkość dysku (można przyjąć zalecane 10 GB).

|  | Oracle VM VirtualBox Menedżer                                                                                                    |
|--|----------------------------------------------------------------------------------------------------|
|  | Lokalizacja pliku i rozmiar                                                                                                    |
|  | Wpisz nazwę dla pliku nowego wirtualnego dysku twardego w polu poniżej lub kliknij<br>na ikonę folderu, by wybrać inny, aby utworzyć w nim plik.                              |
|  | /Users/przemko/VirtualBox VMs/Ubuntu 20.04 LTS/Ubuntu 20.04 LTS                                                                                                    |
|  | Proszę wybrać rozmiar obrazu wirtualnego dysku twardego w megabajtach. Ten<br>rozmiar jest limitem ilości danych, które wirtualna maszyna może pomieścić na<br>twardym dysku. |
|  | 4,00 MB 2,00 TB                                                                                                    |
|  |                                                                                                    |
|  |                                                                                                    |

Po kliknięciu na przycisku Utwórz masz stworzoną maszynę wirtualną dla systemu Linux.

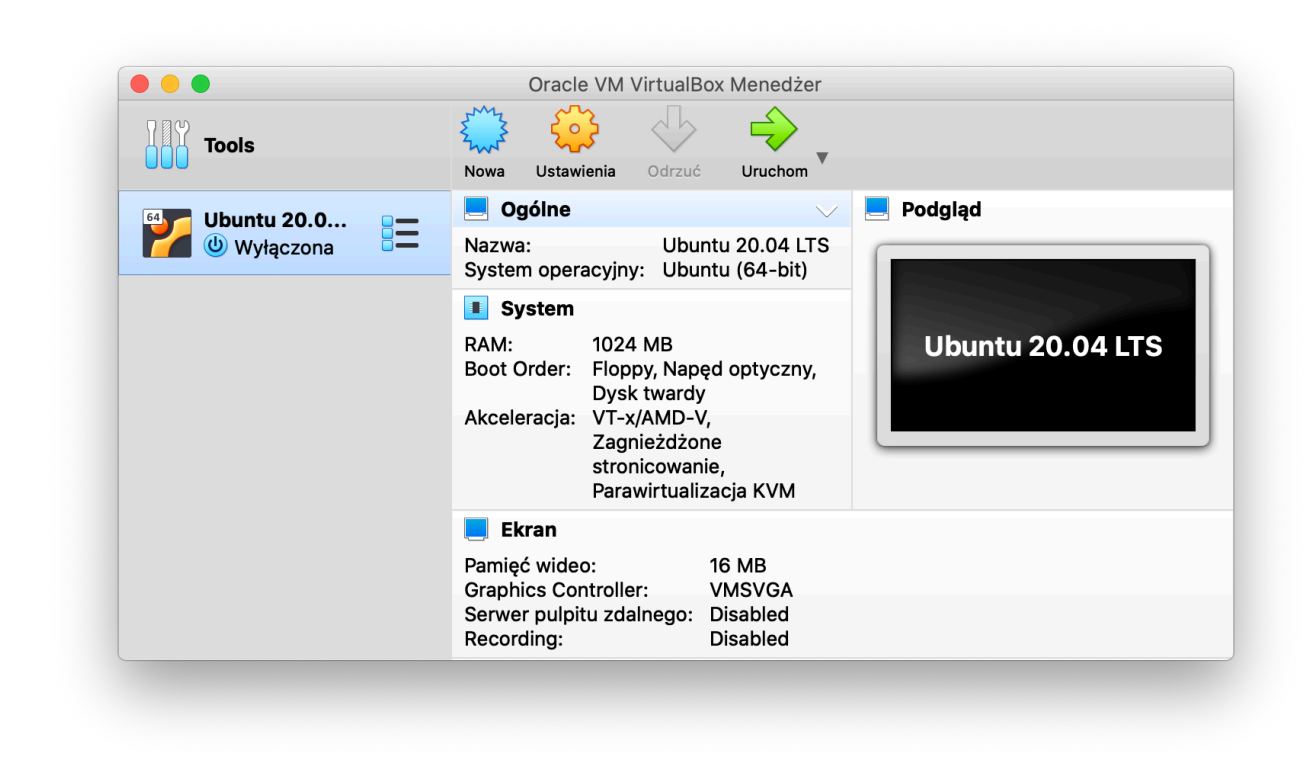

### Instalacja systemu Ubuntu Linux

Uruchom wirtualną maszynę klikając na dużej zielonej strzałce Uruchom.

Dodaj obraz dysku instalacyjnego klikając na ikonce katalogu.

| ORAULE | optical drive containing a disk to start your new virtual<br>machine from.<br>The disk should be suitable for starting a computer from<br>and should contain the operating system you wish to<br>install on the virtual machine if you want to do that now.<br>The disk will be ejected from the virtual drive<br>automatically next time you switch the virtual machine<br>off, but you can also do this yourself if needed using the<br>Devices menu. |
|--------|----------------------------------------------------------------------------------------------------|
|        | Empty 🗘 🛴                                                                                                    |

Kliknij na opcji **Add** dodającej obraz dysku.

| Add Create Refresh |        |        | tual       |
|--------------------|--------|--------|------------|
| Na 🔺 Virtual Size  |        |        | . from     |
|                    |        |        | to<br>now. |
|                    |        |        | nine       |
| Search By Name 🗘   |        |        | ng the     |
| Leave Empty        | Cancel | Choose |            |
|                    |        |        |            |

Wskaż plik ubuntu-20.04.1-desktop-amd64.iso a następnie kliknij przycisk Choose.

|   | Add Create Refresh     |                     | tual   |
|---|------------------------|---------------------|--------|
|   | Name                   | Virtual Size        |        |
|   | Not Attached           |                     | r from |
|   | ubuntu-20.04.1-desktor | p-amd64.iso 2,59 GB | to     |
| 0 |                        |                     | 110 .  |
|   |                        |                     | nine   |
|   | Search By Name         | <u>ه</u> هر         | ig the |
|   | Leave Empty            | Cancel Choose       |        |
|   |                        |                     |        |

Aby uruchomić rozpocząć instalację kliknij przycisk Start.

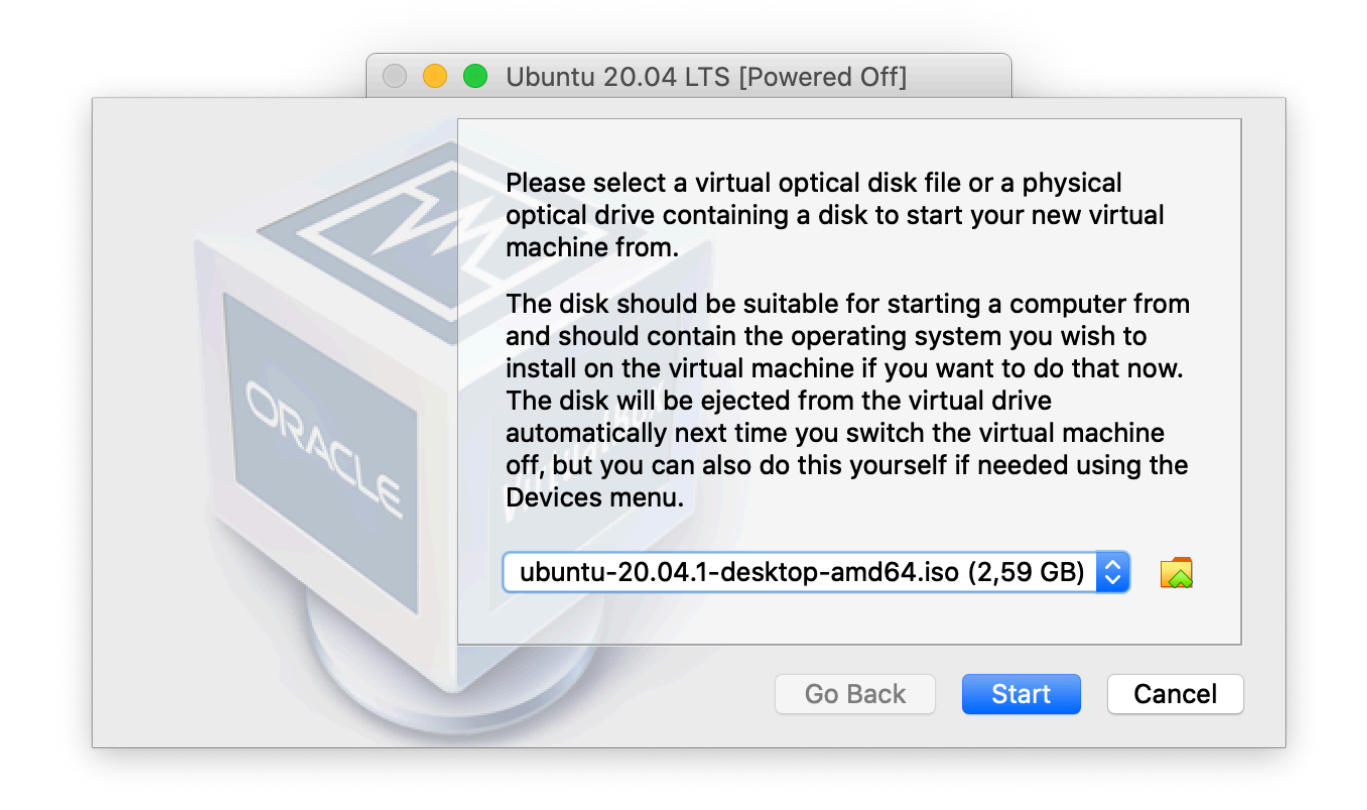

Trzeba chwilę poczekać aż pojawi się w oknie wirtualnej maszyny powitanie programu instalacyjnego systemu **Ubuntu Linux**.

|                                                                                                    | Ubuntu 20.04 LTS                                                                                                    | [Running]                                                                                 |                                             |
|----------------------------------------------------------------------------------------------------|----------------------------------------------------------------------------------------------------|-------------------------------------------------------------------------------------------|---------------------------------------------|
|                                                                                                    | Oct 15 05:19                                                                                                    |                                                                                           | A 🔷 🗊 🗸                                     |
|                                                                                                    | Install                                                                                                    |                                                                                           | 6                                           |
| Welcome                                                                                                    |                                                                                                    |                                                                                           |                                             |
| English<br>Español<br>Esperanto<br>Euskara<br>Français<br>Gaeilge<br>Galego<br>Hrvatski<br>Íslenska<br>Italiano<br>Kurdî<br>Latviski<br>Lietuviškai<br>Magyar<br>Nederlands<br>No localization (UTF-8)<br>Norsk bokmål | Try Ubuntu<br>You can try Ubuntu without making a<br>this CD.<br>Or if you're ready, you can install Ubu<br>operating system. This shouldn't tak | Install Ub<br>ny changes to your compute<br>untu alongside (or instead of<br>ie too long. | untu<br>r, directly from<br>f) your current |
| Norsk bokmål                                                                                                    | You may wish to read the <u>release not</u>                                                                                                    | <u>es</u> .<br>]] []] []] []] []] []                                                      | 🛃 Left ೫                                    |

**UWAGA:** podczas uruchamiania wirtualnej maszyny na systemie macOS 10.15.7 program VirtualBox przerywa uruchamianie maszyny. Konieczne jest wyłączenie w opcjach maszyny obsługi dźwięku.

Po wybraniu języka polskiego kliknij na przycisk Zainstaluj Ubuntu.

Wybierz polską klawiaturę i kliknij przycisk Naprzód.

|                                                                         | Oct 15 05:26 🚓 📣 🗎 👻                                                                                                    |
|-------------------------------------------------------------------------|----------------------------------------------------------------------------------------------------|
|                                                                         | Instalacja                                                                                                    |
| Układ klawiatury                                                        | /                                                                                                    |
| Proszę wybrać układ klawiat                                             | ury:                                                                                                    |
| Moldavian<br>Mongolian<br>Montenegrin<br>Nepali<br>Norwegian<br>Persian | Polish<br>Polish - Kashubian<br>Polish - Polish (Dvorak)<br>Polish - Polish (Dvorak, with Polish quotes on key 1<br>Polish - Polish (Dvorak, with Polish quotes on quot<br>Polish - Polish (QWERTZ)<br>Polish - Delish (QWERTZ) |
| Polish<br>Portuguese                                                    | Polish - Polish (legacy)<br>Polish - Polish (programmer Dvorak)                                                                                                    |
| Tutaj można wprowadzać z                                                | naki, aby przetestować klawiaturę                                                                                                    |
| Wykryj układ klawiatury                                                 | Zakończ Wstecz                                                                                                    |
|                                                                         | $\bullet \bullet \circ \circ \circ \circ \circ$                                                                                                    |
|                                                                         |                                                                                                    |

Wybierz opcje Instalacja normalna i zaznacz opcję Pobierz aktualizacje podczas instalowania Ubuntu. Następnie kliknij Naprzód.

|                          |                      |             | Oct 1        | 5 05:31          |               |                 |           | 5 10   |       |
|--------------------------|----------------------|-------------|--------------|------------------|---------------|-----------------|-----------|--------|-------|
|                          |                      |             | 0001         |                  |               |                 |           | • •    | U ·   |
|                          |                      |             |              | Instalacja       |               |                 |           |        |       |
| Aktualizacje i           | inne prog            | gramy       | у            |                  |               |                 |           |        |       |
| lakie programy chcesz    | zainstalować n       | na począ    | tek?         |                  |               |                 |           |        |       |
| 🖸 Instalacja normalna    |                      |             | -            |                  |               |                 |           |        |       |
| Przeglądarka internetow  | va, narzędzia, pakie | t biurowy   | , gry i odtw | arzacze multim   | edialne.      |                 |           |        |       |
| 🔵 Instalacja minimalna   | 1                    |             |              |                  |               |                 |           |        |       |
| Przeglądarka internetow  | va i podstawowe na   | rzędzia.    |              |                  |               |                 |           |        |       |
| Pozostałe opcje          |                      |             |              |                  |               |                 |           |        |       |
| 🗹 Pobierz aktualizacje   | podczas instalo      | owania L    | Jbuntu       |                  |               |                 |           |        |       |
| Oszczędza to czas po ins | stalacji.            |             |              |                  |               |                 |           |        |       |
| 🗌 Zainstaluj oprogram    | owanie autorów       | v trzecic   | h dla kar    | ty graficznej i  | Wi-Fi, ora    | az obsługi do   | datkowych | format | ów mi |
|                          | llega warunkom lice  | encji dołąc | czonej w do  | okumentacji. Nie | ektóre jest p | orawnie chronio | ne.       |        |       |

Wybierz opcję Wyczyszczenie dysku i zainstalowanie Ubuntu. Następnie kliknij Zainstaluj.

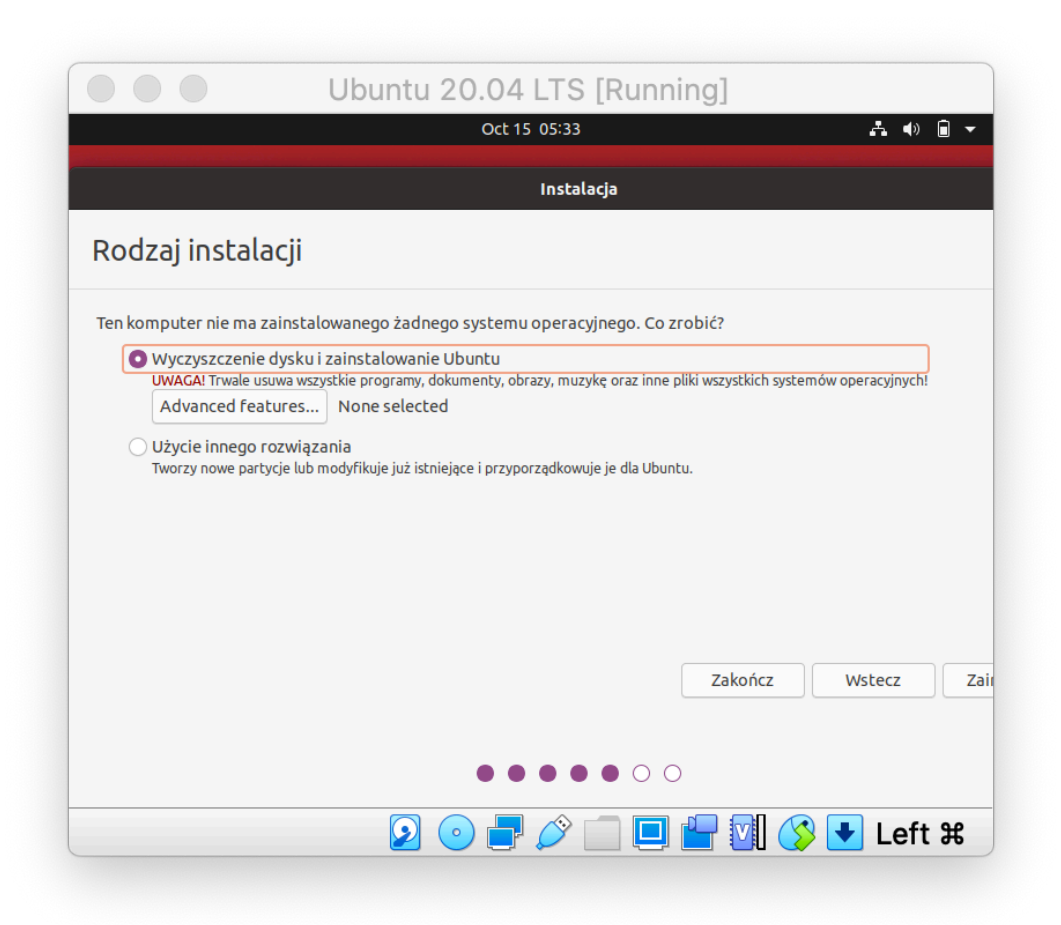

Potwierdź formatowanie dysku klikając Naprzód.

|                                                                      | Ubuntu 20.04 LTS [Running]                                                                                 |
|----------------------------------------------------------------------|----------------------------------------------------------------------------------------------------|
|                                                                      | Oct 15 05:35 🚓 🌒 🗎 🕇                                                                                       |
|                                                                      | Instalacja                                                                                                 |
| Rodzaj instal                                                        | acji                                                                                                    |
| Ten komputer nie ma                                                  | zainstalowanego żadnego systemu operacyjnego. Co zrobić?                                                   |
|                                                                      | Zapisać zmiany na dyskach?                                                                                 |
| Jeśli kontynuujesz, zm<br>dokonanie kolejnych z                      | niany wyświetlone poniżej zostaną zapisane na dyskach. W przeciwnym razie możliwe będzie<br>zmian ręcznie. |
| Tablice partycji nastę<br>SCSI3 (0,0,0) (sda)                        | pujących urządzeń zostały zmienione:                                                                       |
| Następujące partycje<br>partycja #1 urządzen<br>partycja #5 urządzen | zostaną sformatowane:<br>ia SCSI3 (0,0,0) (sda) jako<br>ia SCSI3 (0,0,0) (sda) jako ext4                   |
|                                                                      | Wstecz Naprzód                                                                                             |
|                                                                      | Wstecz Z                                                                                                   |
|                                                                      |                                                                                                    |
|                                                                      | $\bullet \bullet \bullet \bullet \bullet \circ \circ$                                                      |
|                                                                      | 📀 💿 🖶 🖉 🔲 🔲 🔐 🚺 🏈 🛃 Left 🕱                                                                                 |
|                                                                      |                                                                                                    |

Potwierdź strefę czasową Warsaw i kliknij Naprzód.

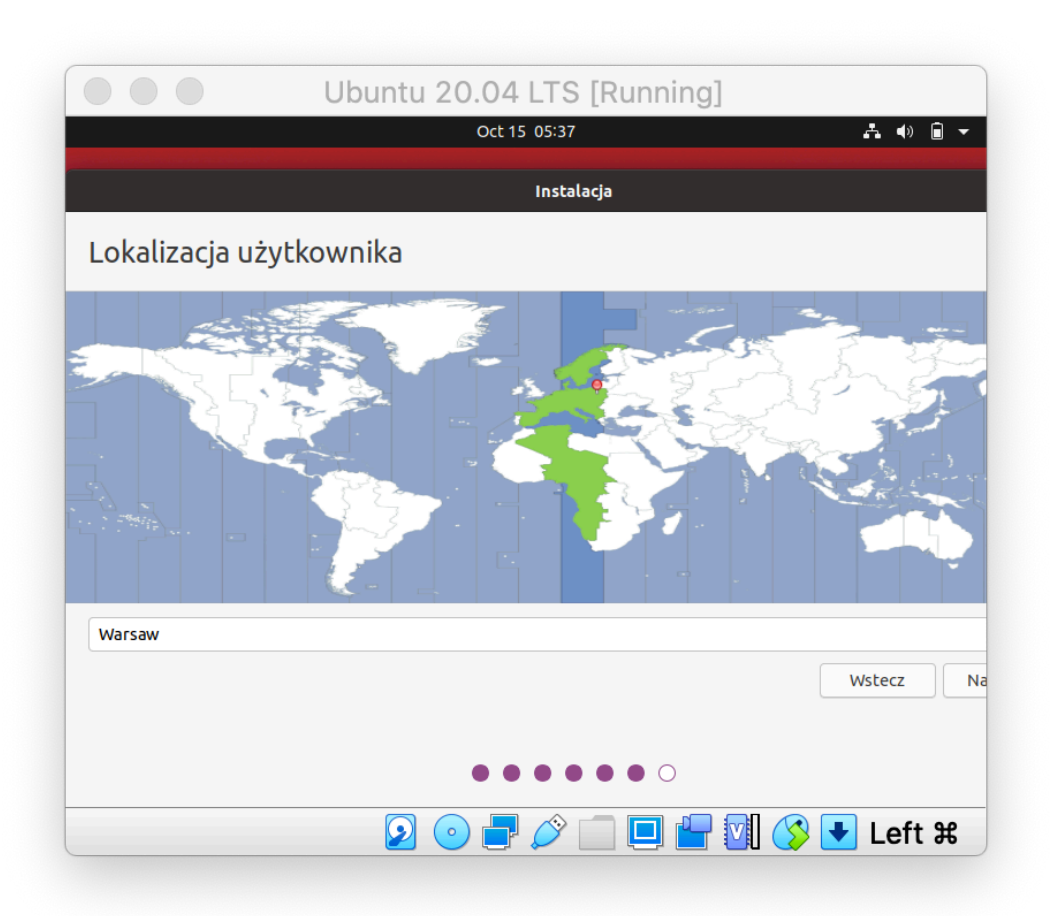

Wpisz swoje imię i nazwisko, nazwę komputera, nazwę użytkownika, hasło (i jego potwierdzenie) oraz wybierz czy system ma Cię logować automatycznie czy dopiero po wpisaniu przez Ciebie hasła. Kliknij **Naprzód**.

| Oct 15 07:41       Imi e i nazwisko użytkownika         Imię i nazwisko użytkownika:       Przemyslaw Kobylanski         Nazwa komputera:       notebook         Określa nazwę komputera używaną podczas komunikacji z innymi komputerami.         Nazwa użytkownika:       przemko         Hasto:       Imie i nasto i i i i i i i i i i i i i i i i i i i                                                                                                    |   |
|----------------------------------------------------------------------------------------------------|---|
| Instalacja<br>Tożsamość użytkownika:<br>Imię i nazwisko użytkownika:<br>Nazwa komputera:<br>Nazwa komputera:<br>Nazwa użytkownika:<br>Przemko<br>Określa nazwę komputera używaną podczas komunikacji z innymi komputerami<br>Nazwa użytkownika:<br>Przemko<br>Wystarczające hasło<br>Potwierdzenie hasła:<br>Określa nazwę komputera używaną podczas komunikacji z innymi komputerami<br>Nazwa użytkownika:<br>Przemko<br>Określa nazwę komputera używaną podczas komunikacji z innymi komputerami<br>Nazwa użytkownika:<br>Przemko<br>Określa nazwę komputera używaną podczas komunikacji z innymi komputerami<br>Nazwa użytkownika:<br>Nazwa użytkownika:<br>Nazwa uży | • |
| Tożsamość użytkownika:       Przemyslaw Kobylanski         Imię i nazwisko użytkownika:       Przemyslaw Kobylanski         Nazwa komputera:       notebook         Określa nazwę komputera używaną podczas komunikacji z innymi komputerami         Nazwa użytkownika:       przemko         Hasło:       Potwierdzenie hasła:         Potwierdzenie hasła:       Potwierdzenie hasła         Wymaganie hasła do zalogowania                                                                                                    |   |
| Imię i nazwisko użytkownika: Przemysław Kobyłanski<br>Nazwa komputera: notebook<br>Określa nazwę komputera używaną podczas komunikacji z innymi komputerami<br>Nazwa użytkownika: przemko<br>Hasło: IOOOOOOOOOOOOOOOOOOOOOOOOOOOOOOOOOOOO                                                                                                    |   |
| Imię i nazwisko użytkownika: Przemysław Kobylanski<br>Nazwa komputera: notebook<br>Określa nazwę komputera używaną podczas komunikacji z innymi komputerami<br>Nazwa użytkownika: przemko<br>Hasło:<br>Hasło:<br>Potwierdzenie hasła:<br>Określa nazwę komputera używaną podczas komunikacji z innymi komputerami<br>Wystarczające hasło<br>Określa nazwę komputera używaną podczas komunikacji z innymi komputerami<br>Określa nazwę komputera używaną podczas komunikacji z innymi komputerami<br>Nazwa użytkownika: przemko<br>Określa nazwę komputera używaną podczas komunikacji z innymi komputerami<br>Nazwa użytkownika: przemko<br>Określa nazwę komputera używaną podczas komunikacji z innymi komputerami<br>Określa nazwę komputera używaną podczas komunikacji z innymi komputerami<br>Określa nazwę komputera używaną podczas komunikacji z innymi komputerami<br>Nazwa użytkownika: przemko<br>Określa nazwę komputera używaną podczas komunikacji z innymi komputerami<br>Nazwa użytkownika: przemko<br>Określa nazwę komputera używaną podczas komunikacji z innymi komputerami<br>Nazwa użytkownika: przemko<br>Wystarczające hasło<br>Wystarczające hasło<br>Wy                                                            |   |
| Nazwa komputera: notebook<br>Określa nazwę komputera używaną podczas komunikacji z innymi komputerami<br>Nazwa użytkownika: przemko<br>Hasło: IOOOOOOOOOOOOOOOOOOOOOOOOOOOOOOOOOOOO                                                                                                    |   |
| Określa nazwę komputera używaną podczas komunikacji z innymi komputerami<br>Nazwa użytkownika: przemko S<br>Hasło: IOOOOOOO Wystarczające hasło<br>Potwierdzenie hasła: IOOOOOOOOOOOOOOOOOOOOOOOOOOOOOOOOOOOO                                                                                                    |   |
| Nazwa użytkownika: przemko Vystarczające hasło<br>Hasło: Internet internet int                                                                                                    |   |
| Hasło: Internet in the state of the state of                                                                                                    |   |
| Potwierdzenie hasła: IOOOOOOOOOOOOOOOOOOOOOOOOOOOOOOOOOOOO                                                                                                    |   |
| Automatyczne logowanie     Wymaganie hasła do zalogowania     Wstecz                                                                                                    |   |
| O Wymaganie hasła do załogowania<br>Wstecz                                                                                                    |   |
| Wstecz                                                                                                    |   |
| Wstecz                                                                                                    |   |
| Wstecz                                                                                                    |   |
|                                                                                                    | N |
|                                                                                                    |   |
|                                                                                                    |   |
| •••••                                                                                                    |   |
| 💽 🕞 न 🏈 🥅 🗐 🖓 🛡 Left                                                                                                    | £ |

Teraz trzeba trochę poczekać (na moim komputerze zajęło to kilkanaście minut).

System **Ubuntu Linux** jest zainstalowany i gotowy do uruchomienia.

| Ubuntu 20.04 LTS [Running]                                                                                                    |
|----------------------------------------------------------------------------------------------------|
| Oct 15 08:00 🛃 🐠 🏚 🔻                                                                                                    |
| Instalacja zakończona                                                                                                    |
| Instalacja została zakończona. Aby zacząć używać<br>zainstalowanego systemu, konieczne jest<br>ponowne uruchomienie komputera.<br>Uruchom ponownie komputer |
|                                                                                                    |
| 2 ○ ₽ ▷ □ ■ ₽ 10 Set ¥                                                                                                    |

Po kliknięciu na Uruchom ponownie komputer pojawi się prośba o naciśnięcie klawisza Enter.

Po automatycznym uruchomieniu maszyny wirtualnej można zalogować się do systemu i rozpocząć pracę.

|                 | Ubuntu 20.04 LTS [Running]                                                                                     |           |
|-----------------|----------------------------------------------------------------------------------------------------|-----------|
| Podgląd 🛛 🧿 Wit | amy w Ubuntu 👻 15 paź 08:07                                                                                    | .a. 4» +€ |
| <b>(1)</b>      | Konta online                                                                                                   | Pom       |
|                 | Połączenie z kontami online                                                                                    |           |
|                 | Połącz swoje konta, aby w prosty sposób uzyskać dostęp online<br>do kalendarza, dokumentów, zdjęć oraz innych. |           |
|                 | System pojedynczego logowania Ubuntu                                                                           |           |
| 0               | G Google                                                                                                    |           |
|                 | Nextcloud                                                                                                    |           |
| Á               | Microsoft                                                                                                    |           |
| ?               |                                                                                                    |           |
|                 |                                                                                                    |           |
|                 | W każdej chwili można dodawać i usuwać konta w Ustawieniach.                                                   |           |

Nie zapominaj o wykonywaniu aktualizacji systemu. Będzie Ci on o tym przypominał od czasu do czasu. Wystarczy wtedy kliknąć na przycisku **Zainstaluj**.

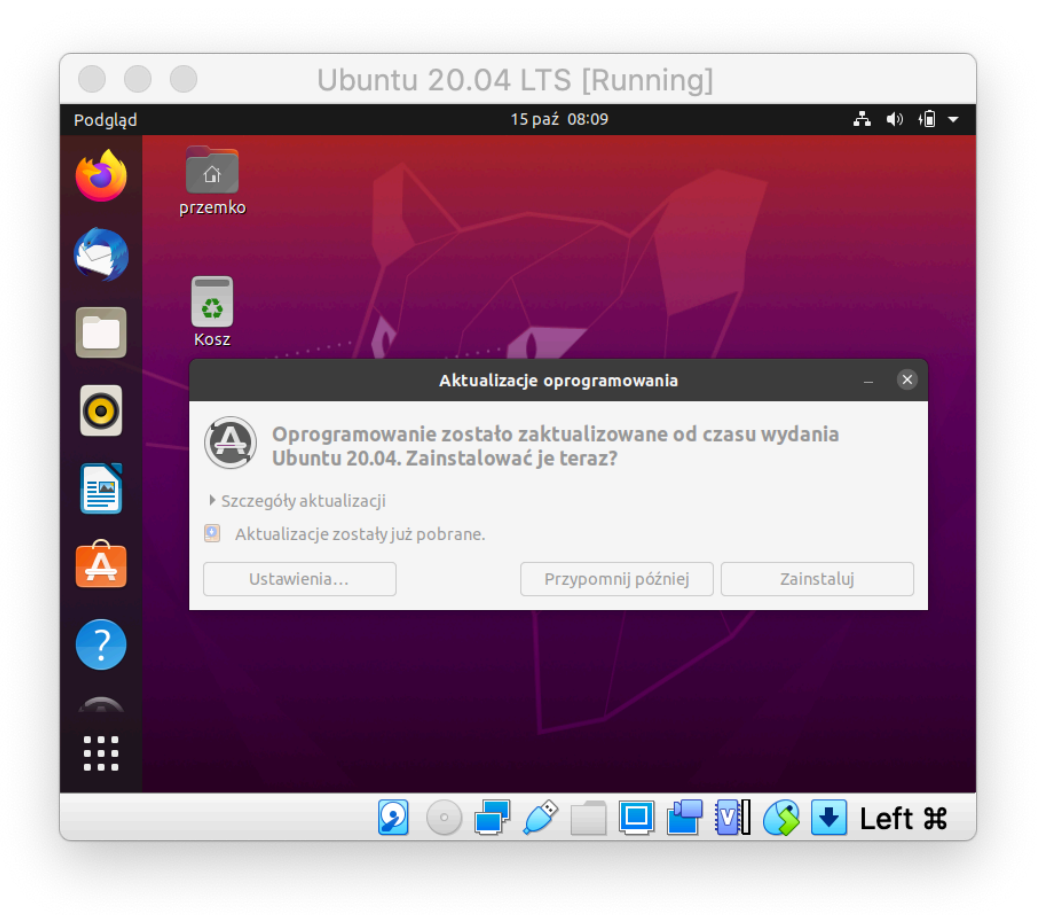

Aby zakończyć pracę z systemem Ubuntu Linux należy rozwinąć menu w prawym górym rogu i wybrać opcję **Wyłącz/wyloguj się** a następnie wybrać **Wyłącz komputer**.

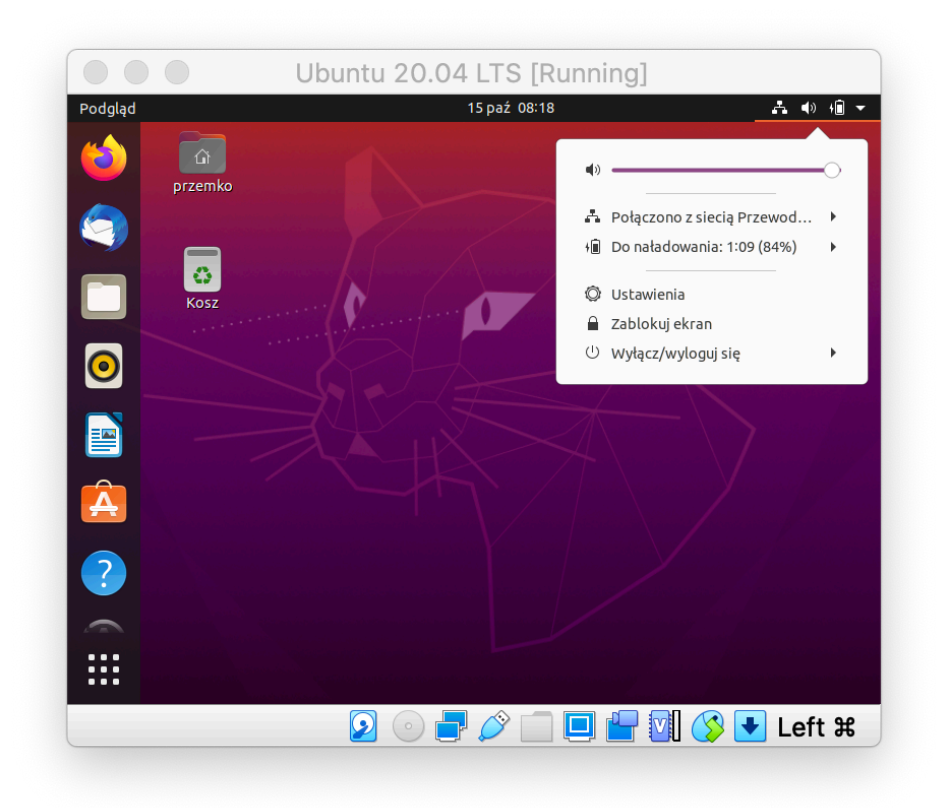

# Uruchamianie systemu Ubuntu Linux

Aby uruchomić **Ubuntu Linux** wybierz w programie **VirtualBox** wirtualną maszynę, na której zainstalowano ten system, a następnie kliknij zieloną strzałkę **Uruchom**.